## 学生申请课程类别更改操作手册

## 1、登录微人大

http://v.ruc.edu.cn

2、选择校务,点击"本科教学一体化信息平台"

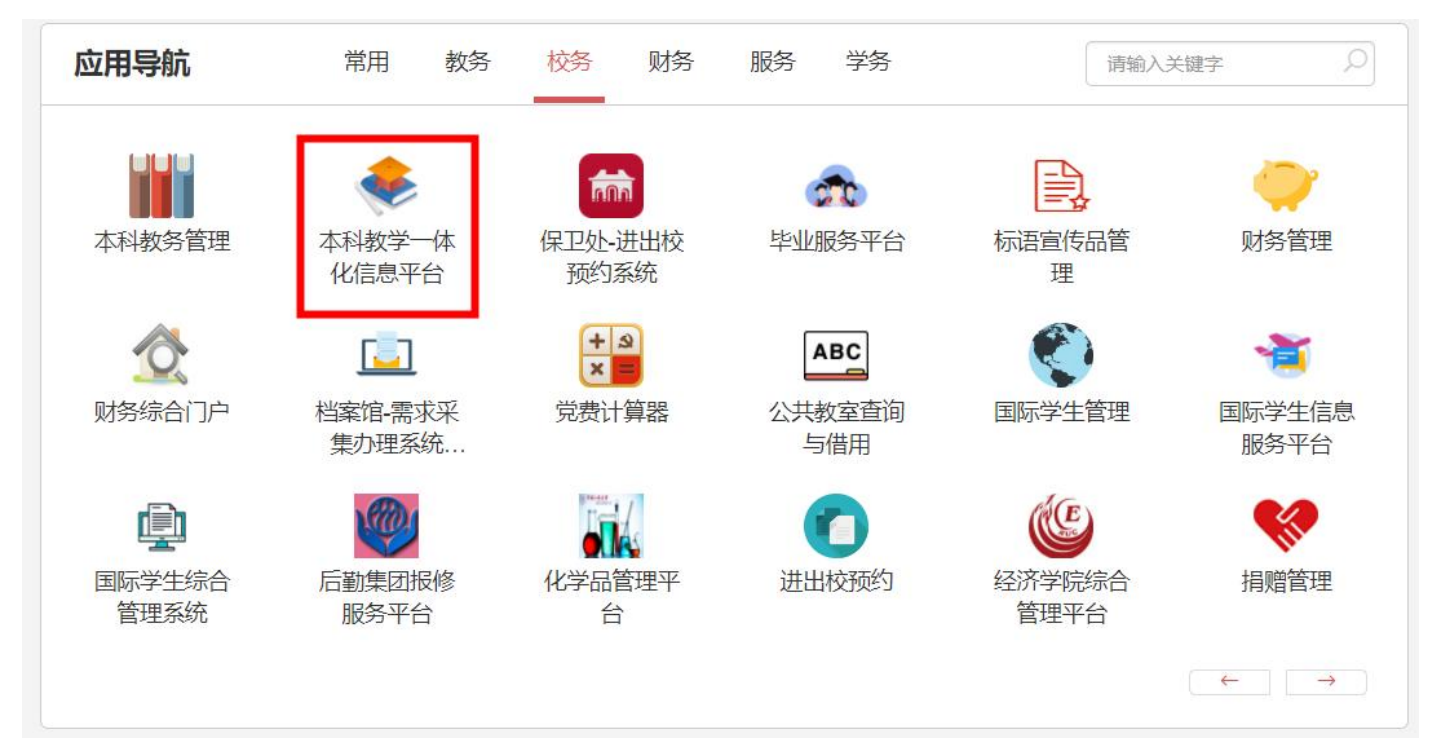

图 2-1

3、进入【我的成绩】-【课程类别更改申请】菜单。

| X 个人中心 课程类别更                                    | 政申请 ×              |                                     |                     |                                                                                                    |           |              |              |  |  |  |  |
|-------------------------------------------------|--------------------|-------------------------------------|---------------------|----------------------------------------------------------------------------------------------------|-----------|--------------|--------------|--|--|--|--|
| <b>欢迎使用新版教务系统!</b><br>系统上线期间,<br>欧迎大家提出实贵意见和建议! | 标红课程为成绩中课程类别与其     | 音养方案中课程类别不相符的课程                     |                     |                                                                                                    |           |              |              |  |  |  |  |
|                                                 | <b>主修</b> 2019经济学类 | <b>主修</b> 2019起济学类 学年学期: (全部) ▼ 课程类 |                     |                                                                                                    |           |              |              |  |  |  |  |
| ₩ 平台目贝                                          | ● 学年学期 ⇔           | 课程类别 ⇔                              | 课程编号 ⇔              | 课程名称 ≑                                                                                                    | 学分        | 成绩           | 操作           |  |  |  |  |
| 教室借用                                            | 2020-2021学年春季学期    | 专业必修                                | 21009627            | 博弈论导论                                                                                                    | 2         | 76           | 课程类别更改申请     |  |  |  |  |
| 我的成绩 ~                                          | 2020-2021学年秋季学期    | 部类共同                                | 21022582            | 金融学B                                                                                                    | 3         | 66           | 课程类别更改申请     |  |  |  |  |
| • 平时成绩查看                                        | 2019-2020学年秋季学期    | 部类共同                                | 21016240            | 政治经济学 I                                                                                                    | 3         | 62           | 课程类别更改申请     |  |  |  |  |
| • 课程类别更改申请                                      | 2021-2022学年秋季学期    | 个性化选修                               | 21050346            | 应用经济学前沿热点                                                                                                    | 2         | 84           | 课程类别更改申请     |  |  |  |  |
| • 电子成绩单申请                                       | 2019-2020学年春季学期    | 部类共同                                | 21021262            | 会计学B                                                                                                    | 3         | 80           | 课程类别更改申请     |  |  |  |  |
| • 成绩查询                                          |                    |                                     |                     |                                                                                                    |           | 27条/1页 30条/页 | ▼ (« < 1 > > |  |  |  |  |
| • 专业排名查询                                        | 口由清油扫              |                                     |                     |                                                                                                    |           |              |              |  |  |  |  |
| 😢 考试信息 💦 👌                                      | 口中阴味性              |                                     |                     |                                                                                                    |           |              |              |  |  |  |  |
| ● 学籍信息 >                                        | 申请学年学期             | 课程类别 课程编号 语                         | <b>罪程名称</b> 开课单位 学分 | 更改后课程类别                                                                                                    | 申请时间 审核状态 | 审核意见操作       | î۴           |  |  |  |  |
| G 研究生推免 >                                       | ,                  |                                     |                     | -67                                                                                                    |           |              |              |  |  |  |  |
| □ 辅修管理 >                                        | ,                  |                                     | 10 A 10             |                                                                                                    |           |              |              |  |  |  |  |
| ⑤ 境外交流   〉                                      | ,                  |                                     | 24                  | and the second second s |           |              |              |  |  |  |  |
| 八井/台由                                           |                    |                                     |                     |                                                                                                    |           |              |              |  |  |  |  |

图 3-1

4、在课程类别更改申请界面显示两个模块。

| X                     | 个人中心                                          | 课程类别题                 | 更改申请 | i ×             |          |            |      |          |      |             |      |      |      |         | X                                    |  |
|-----------------------|-----------------------------------------------|-----------------------|------|-----------------|----------|------------|------|----------|------|-------------|------|------|------|---------|--------------------------------------|--|
| <b>欢i</b><br>系約<br>欢迎 | 迎使用新版教务<br>一<br><sup>流上线期间,</sup><br>型大家提出宝贵意 | <b>5系统!</b><br>[见和建议! |      | 标红课程为成绩中课程      | 呈类别与培养方案 | 中课程类别不相符的调 | 程    |          |      |             |      |      |      |         |                                      |  |
| 6                     | <b>主修</b> 2019经济学类            平台首页            |                       |      |                 |          |            |      |          |      |             |      |      | (全部) | ▼ 查询    |                                      |  |
|                       | 1 Hilling                                     |                       |      | 学年学期 🗇          |          | 课程类别 ⇔     |      | 课程编号 💠   |      | 课程名称 🗇      | 学分   |      | 成绩   |         | 操作                                   |  |
| G                     | 教室借用                                          |                       | >    | 2020-2021学年春季学期 |          | 专业必修       |      | 21009627 |      | 博弈论导论       | 2    | 2    |      |         | 课程类别更改申请                             |  |
| G                     | 我的成绩                                          |                       | ~    | 2020-2021学年秋季学期 |          | 部类共同       |      | 21022582 |      | 金融学B        | 3    | 3    |      |         | 课程类别更改申请                             |  |
| •                     | 平时成绩查看                                        | 看                     |      | 2019-2020学年秋季学期 |          | 部类共同       |      | 21016240 |      | 政治经济学I      | 3    | 3    |      |         | 课程类别更改申请                             |  |
| •                     | 课程类别更改                                        | 改申请                   |      | 2021-2022学年秋季学期 |          | 个性化选修      |      | 21050346 |      | 应用经济学前沿热点 2 |      |      | 84   |         | 课程类别更改申请                             |  |
| •                     | 电子成绩单时                                        | 申请                    |      | 2019-2020学年春季学期 |          | 部类共同       |      | 21021262 |      | 会计学B 3      |      | 80   |      |         | 课程类别更改申请                             |  |
| •                     | 成绩查询                                          |                       |      | 27%)1页          |          |            |      |          |      |             |      |      |      | 30条/页 👻 | <pre>&lt; &lt; 1 &gt; &gt;&gt;</pre> |  |
| •                     | 专业排名查询                                        | 询                     |      |                 |          |            |      |          |      |             |      |      |      |         |                                      |  |
| 6                     | 考试信息                                          |                       | >    | 已甲请课程           |          |            |      |          |      |             |      |      |      |         |                                      |  |
| C                     | 学籍信息                                          |                       | >    | 申请学年学期          | 替代类型     | 课程类别课程编号   | 课程名称 | 开课单位     | 学分更改 | 女后课程类别      | 申请时间 | 审核状态 | 审核意见 | 操作      |                                      |  |
| C                     | 研究生推免                                         | в                     | >    |                 |          |            |      |          | 6    |             |      |      |      |         |                                      |  |
| C                     | 1 辅修管理                                        |                       | >    |                 |          |            |      |          | -?-  | ~           |      |      |      |         |                                      |  |
| 6                     | 道外交流                                          |                       | >    |                 |          |            |      |          | 1    |             |      |      |      |         |                                      |  |
| 6                     | 小土信自                                          |                       | >    |                 |          |            |      |          |      |             |      |      |      |         |                                      |  |

上方模块中展示的课程为教务处设置的可更改性质的课程。其中课程类别标红的为:所修的课程与培养方案中录入 的课程类别不相同的。上方的学年学期和课程类别的查询是针对上方展示的课程的条件查询。"学年学期"、"课程 类别"、"课程编号"、"课程名称"旁边的小三角形可以点击进行排序。

 在上面模块中选择需要申请的课程右侧点击'课程类别更改申请'填写申请事项。默认展示的是培养方案中的 课程类别,申请理由为必填事项。注意:附件只能上传 Pdf、jpeg、png、jpg 格式的文件。

| 下杠 | 课程类别更改申   | ]请-申请 | ×                                       |
|----|-----------|-------|-----------------------------------------|
| I  | * 更改后课程类别 | 专业核心课 | []] []] []] []] []] []] []] []] []] []] |
| \$ | 成绩        | 76    |                                         |
|    | *申请理由     |       |                                         |
|    |           |       | <u>//</u> I                             |
| 修  | 附件        | 上传    | 前                                       |
|    |           | 保存并提交 | (闭                                      |

图 4-1

② 在下方模块中,查看申请记录信息。在右侧操作列里'跟踪流程'查看流程审核记录,教务处审核之前都可以 "撤销"。

|          |   | <b>主修</b> 2019汉语言文学 |      |      |                 |      |          |    | 学年学期: (: | 全部)    | 课程类别: | (全部)     |         | -       |
|----------|---|---------------------|------|------|-----------------|------|----------|----|----------|--------|-------|----------|---------|---------|
| 平台首页     |   | 学年学期 🗘              |      | 课程类别 | 3J \$           |      | 课程编号 💠   |    | 课程名称     | 1 令 学分 | }     | 成绩       |         | 操作      |
| 我的选课     | > | 2021-2022学年秋季学期     |      | 个性化  | 个性化选修           |      | 21011574 |    | 戏剧戏曲     | 1学 2   |       |          |         | 课程类别更改申 |
| 教室借用     | > | 2019-2020学年春季学期     |      | 部类基  | 部类基础            |      | 21024116 |    | 现代汉语     | EI 2   |       |          |         | 课程类别更改申 |
| 我的成绩     | ~ | 2020-2021学年春季学期     |      | 部迷想  | <b>当花光/浦</b> 石州 |      | 21015700 |    | 语言学师     | 売込 2   |       |          |         | 連結新創業が申 |
| 平时成绩查看   |   | 2020-2021学年表委学期     |      | 个性化  | 个性化法修           |      | 21022030 |    | 出土文書     | 此选速 2  |       |          |         | 课程举别更改由 |
| 课程性质更改申请 |   |                     |      |      |                 |      |          |    |          |        |       |          |         |         |
| 电子成绩单申请  |   |                     |      |      |                 |      |          |    |          |        |       | 28条/1页 3 | 80条/页 👻 | « < 1   |
| 成绩查询     |   | 已申请课程               |      |      |                 |      |          |    |          |        |       |          |         |         |
| 专业北京省为   |   | 由這份在份期              | 替代类型 | 课程类别 | 课程编号            | 课程名称 | 开课单位     | 学分 | 更改后课程类别  | 申请时间   | 审核状态  | 审核意见     | 操作      |         |
| マ北州の巨川   |   | サルナチナガ              |      |      |                 |      |          |    |          |        |       |          |         |         |

图 4-2

审核通过的数据会更改性质之后回到上方模块中,可再次申请。 审核不通过的数据审核状态会变为已驳回,并展示审核不通过的意见。点击修改,重新保存并提交即可。

| 欢迎使用新版教务系统! 标红课程为成绩中课程类别与培养方案中课程类别不相符的课程<br>系统上线期间,<br>欢迎大来课出宝贵意见和建议! |                     |                                                 |           |                   |             |             |          |  |  |  |  |
|-----------------------------------------------------------------------|---------------------|-------------------------------------------------|-----------|-------------------|-------------|-------------|----------|--|--|--|--|
| A 平台首页                                                                | <b>主修</b> 2019汉语言文学 |                                                 |           | 学年学期: (全部)        | ▼ 课程类别:     | (全部)        | ➡ 查询     |  |  |  |  |
| THE                                                                   | 学年学期 ≑              | 课程类别 ⇔                                          | 课程编号 ⇔    | 课程名称 🗇            | 学分          | 成绩          | 操作       |  |  |  |  |
| 🔁 我的选课 >                                                              |                     | A 10 41 AM                                      |           |                   |             |             | 课程类别更改申请 |  |  |  |  |
| 教室借用 >                                                                | 2021-2022学年秋李学期     | 个性化选修                                           | 21011574  | 戏剧戏曲学 2           | 2           |             |          |  |  |  |  |
| 1 我的成绩                                                                | 2019-2020学年春季学期     | 部类基础                                            | 21024116  | 现代汉语I             | 2           |             | 课程类别更改申请 |  |  |  |  |
|                                                                       | 2020-2021学年春季学期     | 部类基础                                            | 21015700  | 语言学概论             | 2           |             | 课程类别更改申请 |  |  |  |  |
| • 平时成绩宣有                                                              | 2020-2021学年春季学期     | 个性化选修                                           | 21022030  | 出土文献选读            | 2           | 11 C        | 课程类别更改申请 |  |  |  |  |
| • 课程性质更改申请                                                            |                     |                                                 |           |                   |             |             |          |  |  |  |  |
| • 电子成绩单申请                                                             | 28%/1页 30%页 🛩 < <   |                                                 |           |                   |             |             |          |  |  |  |  |
| • 成绩查询                                                                | 已申请课程               |                                                 |           |                   |             |             |          |  |  |  |  |
| • 专业排名查询                                                              | 由清学在学期 替代类型         | 课程类别 课程绘导 课程文                                   | 為 开课单位 学分 | <b>再改后课程迷别</b> 由语 | 時間 审核状态     | 审核意见 操作     |          |  |  |  |  |
| 💡 考试信息 🛛 👌                                                            | 2024.202225年 細田米別正社 | [24:24:3] · · · · · · · · · · · · · · · · · · · |           |                   |             |             |          |  |  |  |  |
| □ 学籍信息 >                                                              | 课程关别更改              | 15子科支 21019402 元楽発                              | 历史子阮 2    | 叩天基吨 202          | 2-03-20 巴汉回 | 山城村王小定 达甲 修 |          |  |  |  |  |